# **MEMBER GUIDE:**

## LETTERS OF CREDIT CERTIFICATE OF UTILIZATION

The following guide is designed to assist FHLB Dallas members in creating a new Certificate of Utilization on SecureConnect. For any questions regarding the steps provided in this guide, please contact Member Services at **844.FHL.BANK** (844.345.2265) or <u>Member.Services@fhlb.com</u>.

### CERTIFICATE OF UTILIZATION

Below are steps to create and submit a new Certificate of Utilization for an approved Direct Letter of Credit application with the Fluctuating Balance feature. As a reminder, a Certificate of Utilization is due by the 7th calendar day after quarter end or maturity, whichever comes first.

- A. Create a Certificate of Utilization
  - 1. Login in SecureConnect
  - 2. SecureConnect Home screen displays
  - 3. Select Letter of Credit  $\rightarrow$  Direct Standby  $\rightarrow$  Certificate of Utilization
    - a. Select Create New
    - b. Select LOC

| Applications<br>Recent Activity                          |                        | Certificate of        | of Utilization Create New |                  |
|----------------------------------------------------------|------------------------|-----------------------|---------------------------|------------------|
| Direct Standby                                           | Hide Selection Filters |                       |                           |                  |
| Applications<br>Amendments<br>Certificate of Utilization | Display 10 v item      | s (of 1 total) Search |                           |                  |
| Work in Progress                                         | Your Reference         | Beneficiary           | Expiry Date               | Liability Amount |
| Create New<br>Release                                    | 10000422               | TEST BENE             | 09/30/2019                | 10,000.00        |
| Status<br>Cancel Request                                 |                        |                       |                           |                  |
| Templates<br>Inquiry                                     |                        | -                     |                           | -                |

- 4. Blank Certificate of Utilization Screen Displays
  - i. Enter Average Daily Balance
  - ii. Enter Required Collateralization Percentage
  - iii. Click Select File to upload supporting document(s)
  - b. Click Save

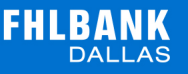

| Primary                                                       | WI EU                      | Certificate of Utiliza    | tion Create                 | VIEW                      | Save Quit |
|---------------------------------------------------------------|----------------------------|---------------------------|-----------------------------|---------------------------|-----------|
|                                                               |                            |                           |                             |                           | Help      |
| Your Reference<br>Liability Amount                            |                            | 10000240                  |                             |                           |           |
| Average Daily Balance<br>Required Collateralization Percentag | P                          | 0.00                      |                             |                           |           |
| LC Utilization                                                |                            | 0.00                      |                             |                           |           |
| Click "Select Files" to select a file to t<br>Select File     | Upload. You can Select a l | Maximum of 5 files (files | with the .pdf, .doc, .docx, | .xls or .xlsx extension). |           |

#### Review transaction details then click Return to Menu

| Primary                                         | THEW                                   | TIEW | Certificate of Utiliza  | ntion Modify | MEU           | Edit Return to Menu |
|-------------------------------------------------|----------------------------------------|------|-------------------------|--------------|---------------|---------------------|
| Primary                                         |                                        |      |                         |              |               | Help                |
| Your Referen<br>Liability Amou                  | uce<br>unt                             |      | 10000240                |              |               |                     |
| Average Daily<br>Required Col<br>LC Utilization | y Balance<br>lateralization Percentage |      | 100.00<br>100<br>100.00 |              |               |                     |
|                                                 | Document File Name                     |      |                         |              | Attached Date |                     |

- 5. To Cancel a Certificate of Utilization (that has not been released), Select Cancel Request tab
  - a. **Select** checkbox for desired LOC(s)
  - b. Click Cancel on bottom right corner

| Applications                                             |                     |                                          | Ce         | ertificate of Util | ization Cancel Reques | t                  |                 |
|----------------------------------------------------------|---------------------|------------------------------------------|------------|--------------------|-----------------------|--------------------|-----------------|
| Applications<br>Amendments<br>Certificate of Utilization | Hide Sel<br>Your Re | Display 10 v items (o<br>ference us Date | f 1 total) | (MM/DD/YYYY) To    |                       | Se<br>(MM/DD/YYYY) | earch           |
| Work in Progress<br>Create New                           | Cancel              | Your Reference                           | Status     | Expiry Date        | Avg. Daily Balance    | Collateral %       | Utilized Amount |
| Release<br>Status                                        | •                   | 10000422                                 | Created    | 09/30/2019         | 10,000.00             | 100.00             | 10,000.00       |
| Cancel Request                                           |                     | •                                        |            |                    |                       |                    | Cancel          |

\*\*The Cancel option on SecureConnect is only for transactions that have not been released to FHLB Dallas. To Cancel a transaction that has been released, please contact Member Services

- 6. To Submit LOC Certificate of Utilization, Select Release tab
  - a. **Select** checkbox for desired LOC(s)
  - b. Click **Release** on bottom right corner (by clicking **Release**, you are sending the transaction to the FHLB Dallas)

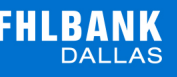

| Applications                                                          |         |                |         | Certificate of U | tilization Release |              |                      |
|-----------------------------------------------------------------------|---------|----------------|---------|------------------|--------------------|--------------|----------------------|
| Recent Activity                                                       | Release | Your Reference | Status  | Expiry Date      | Avg. Daily Balance | Collateral % | Utilized Amount      |
| Applications<br>Amendments<br>Certificate of Utilization              |         | 10000422       | Created | 09/30/2019       | 10,000.00          | 100.00       | 10,000.00<br>Release |
| Work in Progress<br>Create New<br>Release<br>Status<br>Cancel Request | PREVIE  | PREV           | EW      | PREVIEW          | PREVIEW            | PREVIEW      | PREVIE               |

\*\*Transactions will not be sent to FHLB Dallas until they are released from SecureConnect. Once the transaction is released, Member Services will process the request. If sent transaction needs to be edited, please contact Member Services

- 7. To see the Status of your transaction, Select the Status tab
  - i. Your transaction will be in one of the following statuses:
    - a. Created Transaction created and saved with all required fields filled out
    - b. Modified Transaction was created/rejected and then repaired and saved with all fields filled out
    - c. Incomplete Transaction was created but when saved, all required fields were not completed
    - d. Arrived Transaction was released to Member Services
    - e. Rejected Transaction was released but Member Services canceled it back to the member
    - f. Processed Transaction has been approved
- 8. After releasing, Select Inquiry tab  $\rightarrow$  Balance/History to view your submission
  - a. Select LOC

| Applications                                                                         |                                                          |                    | Direct Standby | Inquiry     |       |                |
|--------------------------------------------------------------------------------------|----------------------------------------------------------|--------------------|----------------|-------------|-------|----------------|
| Recent Activity           Direct Standby           Applications           Amendments | Hide Selection Filters<br>Display 10 V<br>Your Reference | items (of 1 total) | Search         |             |       |                |
| Certificate of Utilization<br>Templates                                              | Your Reference                                           | Beneficiary        | Issue Date     | Expiry Date | Li    | ability Amount |
| Inquiry                                                                              | 10000240                                                 | abc                | 07/30/2019     | 08/01/2020  |       | 1,000,000.00   |
| Balance/ History<br>Bank Text<br>Document Images                                     |                                                          |                    |                |             |       |                |
| Confirmation Standby<br>Custodial Standby                                            | ULEUU                                                    | ULEUU              | ULEUL          | ULEUL       | UEU   | 118            |
| Administration                                                                       | ORE                                                      | ORE                | OREVI          | ORE         | OREVI | OREVIL         |

b. Click Issuance to view details, fees, and documents

### **FHLBANK** DALLAS

|                                                                                                    | Balance Detail for 10000240                                                                                                    |      |
|----------------------------------------------------------------------------------------------------|----------------------------------------------------------------------------------------------------|------|
| Bank Reference                                                                                                    | 10000240                                                                                                    |      |
| Effective Date                                                                                                    | 07/30/2019                                                                                                    |      |
| Expiry Date                                                                                                    | 08/01/2020                                                                                                    |      |
| Where to Deliver                                                                                                    | Beneficiary                                                                                                    |      |
| iability Amount                                                                                                    | 1,000,000.00                                                                                                    |      |
| Purpose of Standby                                                                                                    | To facilitate the collateralization of public unit deposits which are maintained<br>directly by a public unit or otherwise qualify as public unit deposits                                                                                                    |      |
| Fluctuating Balance                                                                                                    |                                                                                                    |      |
| Allow Multiple Draws                                                                                                    |                                                                                                    |      |
| Exceptions                                                                                                    |                                                                                                    |      |
| Community Investment Program                                                                                                    |                                                                                                    |      |
| Beneficiary                                                                                                    | abc                                                                                                    |      |
|                                                                                                    |                                                                                                    | << E |
| listory                                                                                                    |                                                                                                    |      |
| listory<br>07/30/2019                                                                                                    | ssuance 1,000,000.00                                                                                                    |      |
| listory<br>07/30/2019                                                                                                    | ssuarce 1,000,000.00                                                                                                    |      |
| listory<br>07/30/2019<br>Bank Reference                                                                                                    | 1,000,000.00                                                                                                    |      |
| listory<br>07/30/2019<br>Bank Reference<br>Expiry Date                                                                                                    | 1,000,000.00 10000240 08/01/2020                                                                                                    |      |
| 1istory<br>07/30/2019<br>Bank Reference<br>Expiry Date<br>Transaction Amount                                                                                                    | 1,000,000.00 10000240 08/01/2020 1,000,000.00                                                                                                    |      |
| tistory<br>07/30/2019<br>Bank Reference<br>Expiry Date<br>Transaction Amount<br>Transaction Date                                                                                                    | ssuarc     1,000,000.00       10000240     08/01/2020       1,000,000.00     07/30/2019                                                                                                    |      |
| tistory<br>07/30/2019<br>Bank Reference<br>Expiry Date<br>Transaction Amount<br>Transaction Date<br>Face Amount                                                                                                    | 1,000,000.00         10000240         08/01/2020         1,000,000.00         07/30/2019         1,000,000.00                                                                                                    |      |
| Iistory<br>07/30/2019<br>Bank Reference<br>Expiry Date<br>Transaction Amount<br>Transaction Date<br>Face Amount<br>Where to Deliver                                                                                                    | 10000240       1,000,000.00         08/01/2020       1,000,000.00         07/30/2019       1,000,000.00         1,000,000.00       00         Beneficiary       000                                                                                                    |      |
| Iistory<br>07/30/2019<br>Bank Reference<br>Expiry Date<br>Transaction Amount<br>Transaction Date<br>Face Amount<br>Where to Deliver<br>Purpose of Standby                                                                                                    | Ssuance       1,000,000.00         10000240       08/01/2020         1,000,000.00       00         07/30/2019       00         1,000,000.00       00         Beneficiary       00         To facilitate the collateralization of public unit deposits which are maintained directly by a public unit or otherwise qualify as public unit deposits                                                                                                    |      |
| Iistory<br>07/30/2019<br>Bank Reference<br>Expiry Date<br>Transaction Amount<br>Transaction Date<br>Face Amount<br>Where to Deliver<br>Purpose of Standby<br>Beneficiary                                                                                              | 1,000,000.00         10000240         08/01/2020         1,000,000.00         07/30/2019         1,000,000.00         Beneficiary         To facilitate the collateralization of public unit deposits which are maintained directly by a public unit or otherwise qualify as public unit deposits         abc                                                                                                    |      |
| Iistory<br>07/30/2019<br>Bank Reference<br>Expiry Date<br>Transaction Amount<br>Transaction Date<br>Face Amount<br>Where to Deliver<br>Purpose of Standby<br>Beneficiary<br>Fluctuating Balance                                                                       | 1,000,000.00         10000240         08/01/2020         1,000,000.00         07/30/2019         1,000,000.00         Beneficiary         To facilitate the collateralization of public unit deposits which are maintained directly by a public unit or otherwise qualify as public unit deposits         abc         Image: State State |      |
| Ilistory<br>07/30/2019<br>Bank Reference<br>Expiry Date<br>Transaction Amount<br>Transaction Date<br>Face Amount<br>Where to Deliver<br>Purpose of Standby<br>Beneficiary<br>Fluctuating Balance<br>Allow Multiple Draws                                              | 1,000,000.00         10000240         08/01/2020         1,000,000.00         07/30/2019         1,000,000.00         Beneficiary         To facilitate the collateralization of public unit deposits which are maintained directly by a public unit deposits         abc         Image: Collaboration of public unit deposits                                                                                                    |      |
| tistory<br>07/30/2019<br>Bank Reference<br>Expiry Date<br>Transaction Amount<br>Transaction Date<br>Face Amount<br>Where to Deliver<br>Purpose of Standby<br>Beneficiary<br>Fluctuating Balance<br>Allow Multiple Draws<br>Exceptions                                 | ssuarc       1,000,000.00         10000240       08/01/2020         1,000,000 00       07/30/2019         1,000,000.00       00         Beneficiary       0         To facilitate the collateralization of public unit deposits which are maintained directly by a public unit or otherwise qualify as public unit deposits         abc         ✓         □         □                                                                                                    |      |
| tistory<br>07/30/2019<br>Bank Reference<br>Expiry Date<br>Transaction Amount<br>Transaction Date<br>Face Amount<br>Where to Deliver<br>Purpose of Standby<br>Beneficiary<br>Fluctuating Balance<br>Allow Multiple Draws<br>Exceptions<br>Community Investment Program | 1,000,000.00         10000240         08/01/2020         1,000,000.00         07/30/2019         1,000,000.00         Beneficiary         To facilitate the collateralization of public unit deposits which are maintained directly by a public unit or otherwise qualify as public unit deposits         abc         Image: Collage of the collateralization of public unit deposits                                                                                                    |      |